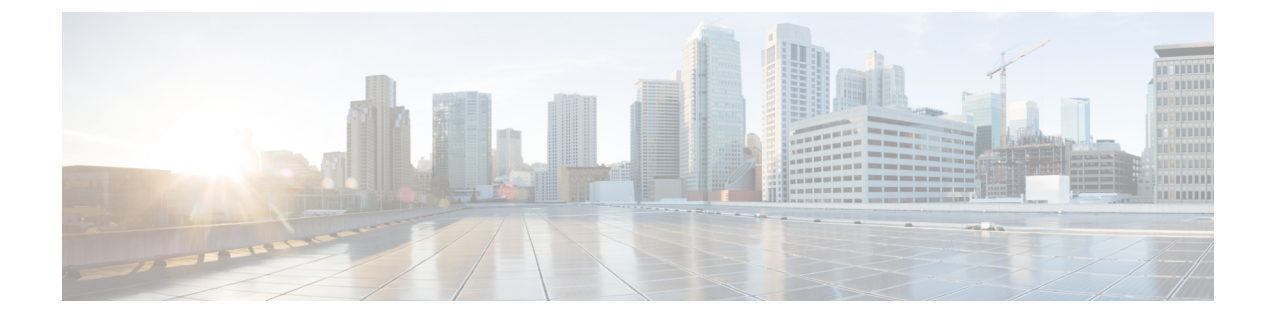

# **Schedule Reports**

- Overview, on page 1
- Create a Schedule for a Report, on page 2
- Configure a Scheduled Report to Be Sent by Email, on page 3
- Configure a Report to Be Posted to a Remote Location, on page 4

## **Overview**

You can automate the generation of reports on a regular and recurring basis by setting up a schedule. The Scheduler lets you run large dataset reports once to be sent to, and viewed by, many users.

Only users with Report Designer and System Configuration Administrator roles can access the Scheduler drawer. System Configuration Administrators can perform all scheduler functions on any reports. They can read, edit, and run any scheduled report and can create a schedule for any report. Report designers can create a schedule only for those reports that they created or for which they have Execute permissions.

|  | 1 | 1 |  |
|--|---|---|--|
|  |   |   |  |
|  |   |   |  |

Attention You cannot schedule Live Data reports.

#### Figure 1: The Report Scheduler

| = Required fields                              |                                                     |  |
|------------------------------------------------|-----------------------------------------------------|--|
| General Settings Email Save To Remote Location |                                                     |  |
| Schedule Name                                  | Duration                                            |  |
| C Report                                       | Start Date (mm/dd/yyyy): 05/24/2013 🗰 💿 No End Date |  |
| O     Beports     O     Stock                  | End Date (mm/dd/yyyy):                              |  |
| O Intelligence Center Admin                    | Recurrence Pattern                                  |  |
| El Audit Trail     El dsad                     | Once                                                |  |
| <ul> <li>E Sample report</li> </ul>            | ○ Daily                                             |  |
|                                                | O Weekly                                            |  |
|                                                | O Monthly                                           |  |
|                                                | Frequency                                           |  |
|                                                | Occurs once at 12 V 00 V AM V                       |  |
|                                                |                                                     |  |

You can schedule reports in any of the following ways:

- Run at predetermined times
- · Automatically email reports
- Save reports to remote location

# **Create a Schedule for a Report**

You can schedule reports to run automatically within a dashboard. For example, an interval report can be run every 30 minutes to capture a day's activity up to the prior interval.

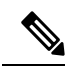

Note Live Data does not support scheduling.

### Procedure

| In th          | In the Scheduler, click <b>Create</b> .                                      |                                                                                                    |  |  |  |
|----------------|------------------------------------------------------------------------------|----------------------------------------------------------------------------------------------------|--|--|--|
| In th          | In the General Settings tab, enter a Schedule Name for the scheduled report. |                                                                                                    |  |  |  |
| In th          | e Rep                                                                        | <b>port</b> area, select <b>Reports</b> and then select a report.                                                   |  |  |  |
| Cheo           | ck the                                                                       | Set Filter check box to configure the filters. To use the default filter, do not check the check box.               |  |  |  |
| You            | You cannot schedule a report that does not have a filter.                    |                                                                                                    |  |  |  |
| Clic           | k the S                                                                      | Set filtering criteria link to go to the filter configuration page.                                                 |  |  |  |
| Note           | :                                                                            | See section Types of Filters for more information.                                                                  |  |  |  |
| In th<br>cale  | e <b>Dur</b><br>ndar io                                                      | cation section, click the calendar icon to select the Start Date and check No End Date, or use the con to End Date. |  |  |  |
| In th<br>follo | e <b>Rec</b><br>wing                                                         | <b>currence Pattern</b> section, specify the frequency of the scheduled report. Choose from one of the options:     |  |  |  |
| • Once         | Once                                                                         | e—Specify the time of day for the single occurrence.                                                                |  |  |  |
| •              | Daily                                                                        | —Specify a number for recurrence of days; for example, every four days.                                             |  |  |  |
| •              | Weel<br>be ru                                                                | <b>dy</b> —Specify the number of weeks and the days of the week that you want the scheduled report to n.            |  |  |  |
| •              | Mon<br>repor                                                                 | <b>thly</b> —Select a day of the month and specify the number of months that you want the scheduled t to run.       |  |  |  |
|                | Note                                                                         | Use Last to specify the last day of the month.                                                                      |  |  |  |
| In th          | e Fre                                                                        | <b>quency</b> section, specify the number of times the report should run on the scheduled days.                     |  |  |  |
| Note           | ,                                                                            | The maximum frequency with which you can schedule a report is once every five minutes.                              |  |  |  |

L

Step 8 Click Save.

## **Configure a Scheduled Report to Be Sent by Email**

In the Scheduler, click the Email tab to set up a schedule to email a scheduled report.

#### Before you begin

Configure the SMTP server information from the Cisco Unified CCX Administration page. Choose **Tools** > **Historical Reporting** > **SMTP Configuration** to configure the SMTP server. For more information, see the "Tools Menu" section of , located at:

https://www.cisco.com/c/en/us/support/customer-collaboration/unified-contact-center-express/products-installation-and-configuration-guides-list.html.

#### Procedure

| Step 1 | In the <b>Email Distribution</b> field, click <b>Add</b> , and enter the recipient email address. |                                                                                                    |  |  |  |
|--------|---------------------------------------------------------------------------------------------------|----------------------------------------------------------------------------------------------------|--|--|--|
|        | TipRepeat Step 1 to add multiple recipients.                                                      |                                                                                                    |  |  |  |
|        | Note                                                                                              | Email page validation occurs when the email ID is entered in the Email Distribution field. No validation is performed if there is no email ID entered in the Email Distribution field. |  |  |  |
| Step 2 | In the Email View drop-down menu, select the view of the report that you want to email.           |                                                                                                    |  |  |  |
|        | Note                                                                                              | Only grid views can be scheduled.                                                                                                    |  |  |  |
| Step 3 | In the Email Subject field, enter text for the subject line.                                      |                                                                                                    |  |  |  |
| Step 4 | In the File Type drop-down menu, select the type of file. Choose one of the following:            |                                                                                                    |  |  |  |
|        | • IN                                                                                              | LINE HTML—Sends the report in HTML format.                                                                                                    |  |  |  |
|        |                                                                                                   | • The historical report has an upper limit of 8000 rows.                                                                                                    |  |  |  |
|        |                                                                                                   | • The real-time report has an upper limit of 3000 rows.                                                                                                    |  |  |  |
|        | • X                                                                                               | LS—Sends the report as a Microsoft Excel file attachment.                                                                                                    |  |  |  |
|        |                                                                                                   | • The historical report has an upper limit of 8000 rows.                                                                                                    |  |  |  |
|        |                                                                                                   | • The real-time report has an upper limit of 3000 rows.                                                                                                    |  |  |  |

• PDF—Sends the report as a PDF file attachment.

PDF attachments have the following limitations:

• The generated PDF has either landscape or portrait orientation. Landscape orientation is the default setting.

• The generated PDF uses standard font sizes: 10 pixels for landscape orientation and 8 pixels for portrait orientation. The PDF bypasses the font size set in grid view editor to keep the font output printer-friendly.

**Note** PDF supports images only in the HTTP format.

- The generated PDF retains rows that fit within the page for the selected orientation. Columns that do not fit within the page are truncated.
- Only 1000 rows are supported for a PDF file attachment. An email message is sent if the scheduled report exceeds 1000 rows.
- The generated PDF does not support word-wrap for columns. In case of larger text, you can customize the column width in the grid editor to avoid overlaps. However, this customization might reduce the number of columns shown in the PDF.
- The generated PDF does not support multibyte characters. Also, characters with diacritical marks like é, ô, ü are not supported.

#### Step 5 Click Save.

**Note** Every time you edit a scheduled report and click **Save**, scheduler runs and sends the scheduled report by email to all the recipients that are configured in the **Email Distribution** field.

### **Configure a Report to Be Posted to a Remote Location**

In the scheduler, click the Save to Remote Location tab to post a report.

### Procedure

| Step 1 | In the <b>Protocol</b> drop-down list, select <b>SFTP</b> to establish secure connection to the remote location. |  |  |  |  |  |
|--------|----------------------------------------------------------------------------------------------------|--|--|--|--|--|
| Step 2 | In the <b>Report View</b> drop-down list, select the view of the report to be posted.                            |  |  |  |  |  |
| Step 3 | In the Host field, enter the IP address of the remote location.                                                  |  |  |  |  |  |
| Step 4 | Enter a <b>Port</b> number for the SFTP.                                                                         |  |  |  |  |  |
|        | <b>Note</b> The default port number is 22.                                                                       |  |  |  |  |  |
| Step 5 | Enter a User name for the host.                                                                                  |  |  |  |  |  |
| Step 6 | Enter a <b>Password</b> for the host.                                                                            |  |  |  |  |  |
| Step 7 | In the Directory Path field, enter the location on the host to save your .csv file to.                           |  |  |  |  |  |
| Step 8 | Click Save.                                                                                                    |  |  |  |  |  |
|        |                                                                                                    |  |  |  |  |  |

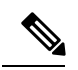

Note

- Date Time format in a scheduled report of type CSV is: Day\_of\_week Month Date\_of\_Month HH:MM:SS SERVER\_TIMEZONE YYYY. For Example, Fri Oct 24 01:00:00 EDT 2014.
- The time field in a scheduled report of type CSV is displayed in seconds only.